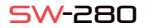

# DEUTSCH

# 1 Beschreibung

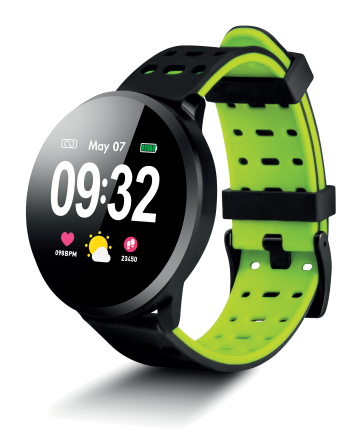

Benutzerhandbuch

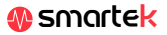

# Technische Eigenschafte

- CPU: NRF52832 - Bluetooth 4.0 - Bildschirm: 1,22 "240 \* 240 Pixel" Touch-Screen - Herzfrequenz-Messgerät - Blutdruckmonitor - Sauerstoffmesser Schlafmonitor - Sportmodus - Wasserdicht: IP67 - Batterie: 150mAh Nutzungsdauer: Bis zu 15 Tage im Standby-Modus - App: iOS & Android

# .1 Laden Sie den Akku auf

Um den Akku Ibres SW-280 aufzuladen, schließen Sie das Ladegerät si an die Uhr an, dass die beiden Klemmen Kontakt mit den Klemmen der Uhr haben (die magnetische Einstellung hilft Ihnen, sie in die richtige Position zu bringen). Schließen Sie dann das Kabel an einen freien USB-Anschluss Ibres Computers oder Ibrer Steckdose an. Der Ladevorgang beginnt automatisch.

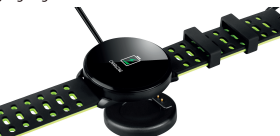

# 2 App: DaFit

Um zu synchronisieren. Ihre Daten zu speichern und die Einstellungen Ihr SW-280 anzupassen, scannen Sie den OR-Code, der Ihrem Smartphone entspricht, Laden Sie dann die App herunter und installieren Sie sie

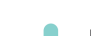

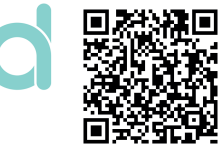

Android

# 2.1 Synchronisation

Aktivieren Sie nach der Installation der App Bluetooth auf Ihrem Smartphone, Öffnen Sie dann die App und klicken Sie auf das SW/R9ET-Symbol. Es wird automatisch synchronisiert und das Armband nimmt die Sprache Ihres Telefons an.

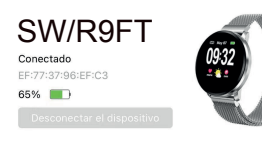

# 2.2 Modi

Um von einem Modus in einen anderen zu wechseln, klicken Sie einfach auf die Menüsymbole. Finige Modi haben mehrere Untermenüs. Um von einem zum anderen zu wechseln, schieben Sie einfach Ihren Finger über den Bildschirm.

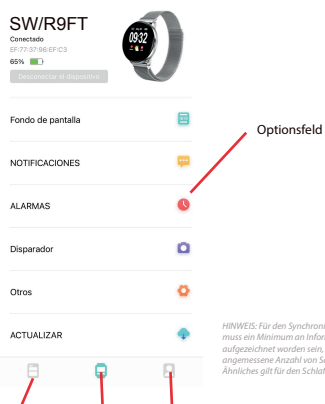

Profil

Entscheidungen

Aufzeichnungen

# aufaezeichnet worden sein, z. B. eine anaemessene Anzahl von Schritten

| PASOS<br>2013-05-27 0216<br>0m 📀 OKcel                                    | OPASO<br>de Sid paso<br>8 OMin         | Aufzeichnungsfeld: Hier wird<br>Ihre Aktivität, Herzfrequenz,<br>Ruhe usw. überwacht.<br>Wischen Sie nach unten, um<br>weitere Ontionen anzuzeigen |              |
|---------------------------------------------------------------------------|----------------------------------------|----------------------------------------------------------------------------------------------------|--------------|
| SUEÑO<br>2010-00-27 4 2 14<br>kuelo portundo 🌑 kuelo Igano 🔿 D            | 0н57м<br><sub>Ман</sub>                | inchere optionen a                                                                                                    | Luzeigen     |
| RITMO CARDIACO                                                            | »и<br>74врм                            | 2716 4                                                                                                    |              |
| 2013-00-2816633 8177<br>113 032 031 0<br>Baces Animado Antôlio Anaerôlica | ao canolado<br>V0, máxime              | <b>yo</b><br>Parti                                                                                                    |              |
|                                                                           | Θ                                      | Objetivo                                                                                                    | 8000 Paras 💇 |
|                                                                           |                                        | Salud                                                                                                    | Ø            |
|                                                                           |                                        | Acerca de                                                                                                    | 0            |
| Profilfenster: I<br>Ziele, persönl<br>Verbindung z<br>Gesundheitsr        | Passen Si<br>ichen Da<br>u<br>nonitore | Ihre<br>en, die<br>usw.                                                                                                    |              |

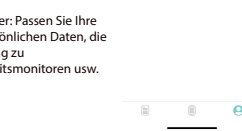

# 3 Modi in SW-280

folat vor:

usw. anzuzeigen.

23450

Um die verschiedenen Modi auf Ihrer Uhr aufzurufen, gehen Sie hitte wie

- Streichen Sie mit dem Finger von rechts nach links (und umgekehrt) au dem Hauptbildschirm, um auf das Hauptmenü zuzugreifen. - Wischen Sie von unten nach oben, um Trainingsdaten, Schlafmonitor

Scrollen Sie in einem beliebigen Menü von rechts nach links (oder von links nach rechts), um zu navigieren. Um die Funktion aufzurufen, tippen Sie einmal auf den Bildschirm. Um eine Funktion zu beenden wischen Sie von links nach rechts

Die Daten werden automatisch mit der App synchronisiert. Wenn sie nicht synchronisiert werden, schieben Sie den Bildschirm Ihres Telefons von oben nach unten, um die Synchronisierung zu erzwingen

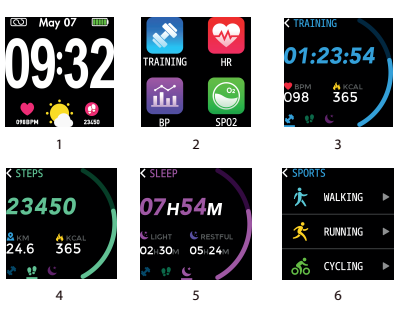

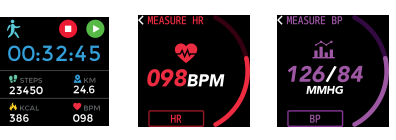

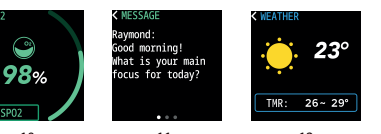

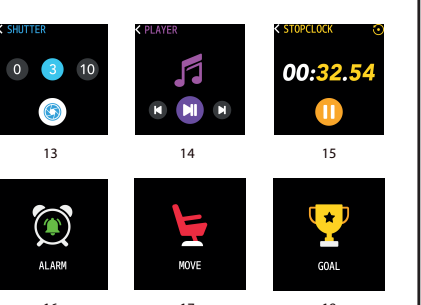

1) Hauptbildschirm Hauptmenü 3) Bewegungsmonit 4) Schrittzähler 5) Schlafmonitor 6) Sportmenü 7) Aushildung 8) Pulsmesser 9) Blutdruckmessgerät 10) Blutsättigung 11) Nachrichtenbenachrichti gung

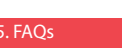

#### . Ich kann nicht richtig synchronisieren

Bitte stellen Sie sicher, dass kein anderes Gerät über Bluetooth mit Ihrem Telefon verbunden ist. Wenn die Bluetooth-Suchmaschine mehrere Geräte anzeigt, bei denen es sich möglicherweise um Ihre SW-280 handelt, navigieren Sie zwischen den Menübildschirmen Ihres Armbands, bis Sie das finden, das den MAC des Armbands identifiziert. Dies ist der Name, der auf Ihrem Telefon angezeig werden soll und ein eindeutiges SW-280-Gerät identifiziert. Bei einigen Telefonen muss die Synchronisierung über die Bluetooth-Einstellungen des Telefons selbst und nicht über die App erfolgen

12) Wetter

15) Stoppuhr

16) Alarm

18) 7iel

13) Kameraverschluss

14) Musikwiedergabesteue

17) Erinnerung ans Gehen

#### 2. Synchronisiert keine Daten

Die Uhr SW-280 verfügt über ein System der Fehlerquote, um Fehlmessungen zu vermeiden. Bis Sie eine angemessene Datenmenge erreicht haben, können Sie die Informationen mit dem Armband nicht an Ihr Telefon senden

### . Ich denke, die Messung ist nicht korrekt

Die SW-280-Uhr enthält einen Herzfrequenzmesser, einen Schrittzähler, einen Blutdruckmesser und andere Messgeräte, die über eine Software arbeiten, die die zum Zeitpunkt der Messung aufgezeichneten Daten interpretiert.

Abhängig von der Physiognomie jeder Person sind diese Messungen möglicherweise nicht vollständig genau, da das SW-280-Armband kein Messgerät für medizinische Zwecke ist. Die erhaltenen Daten sind Richtwerte und dienen dazu, dass ieder Benutzer eine globale Vorstellung von seiner körperlichen Verfassung hat.

#### 4. Der Akku wird nicht aufgeladen

Bitte stellen Sie sicher, dass die Ladeklemmen die Metallplatten de Armbands berühren. Überprüfen Sie auch, ob das USB-Kabel des Ladegeräts ordnungsgemäß in einen USB-Anschluss mit Stromversorgung eingesteckt ist. Wenn das Problem weiterhin besteht, kontaktieren Sie uns.

#### 5. Die App funktioniert nach dem letzten Update nicht richtig

Smartek ist nicht der Entwickler der Dafit-App, Unsere SW-280-Uhr is mit der von Dritten entwickelten App kompatibel, da wir nicht sicherstellen können, dass alle Funktionen der App jederzeit ordnungsgemäß funktionieren. Wenn Sie auf ein Problem gestoßen sind, wenden Sie sich bitte an uns, um technischen Support zu erhalten

#### 6. Alle Audiodaten vom Telefon werden auf der Uhr abgespielt

Deaktivieren Sie den Bluetooth-Lautsprechermodus in den Toneinstellungen Ihres Telefons, Schieben Sie unter iOS Ihren Bildschirm von der oberen rechten Ecke nach unten und klicken Sie auf das Ariplay-Symbol. Wählen Sie dann "iPhone". Öffnen Sie auf Android-Geräten die Toneinstellungen und klicken Sie auf "Dieses Gerät anhören" (aufgrund der Vielzahl der vorhandenen Android-Terminals finden Sie eine genauere Antwort im Handbuch Ihres Telefons.

# <u>. Aktivieren Sie Be</u>nachrichtigungen

Sie können entscheiden, welche Benachrichtigungen Sie erhalten möchten. Standardmäßig sind Benachrichtigungen deaktiviert. Um sie zu aktivieren, gehen Sie bitte zum Optionsmenü> NOTIFICATIONS> und aktivieren oder deaktivieren Sie die aewünschten Apps.

Die Uhr zeigt nur die Benachrichtigungen an, die zuvor auf Ihrem Telefon aktiviert wurden. Wenn Sie eine deaktivierte Benachrichtigung haben, wird diese nicht angezeigt.

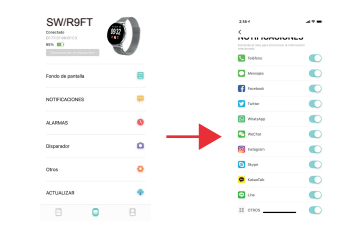

## SMARTEK

Adresse: Ronda de Atocha 37, 28012 Madrid

Wir erklären unter unserer alleinigen Verantwortung die Konformität des SW-280-Produkts, auf das sich diese Erklärung bezieht, mit den Vorschriften CE BED 2014/53/EU und BoHS 2015/863/EU der Europäischen Union

www.smartek.es Technischer Service: sac@smartek.es

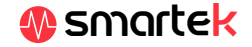